BỘ LẠO ĐỘNG THƯƠNG BINH VÀ XÃ HỘI TR<mark>ƯỜN</mark>G ĐẠI HỌC LAO ĐỘNG – XÃ HỘI

CỘNG HOÀ XÃ HỘI CHỦ NGHĨA VIỆT NAM Độc lập – Tự do – Hạnh phúc

# HƯỚNG DẪN THÍ SINH THỰC HIỆN NHẬP HỌC TRỰC TUYẾN VÀ SINH VIÊN D19 SỬ DỤNG TRANG HỌC TẬP, HỌC TẬP TRỰC TUYẾN TRÊN NỀN TẢNG ZOOM

(Bản hướng dẫn được cập nhật ngày 09/9/2023)

#### A. Quy trình thí sinh và sinh viên thực hiện

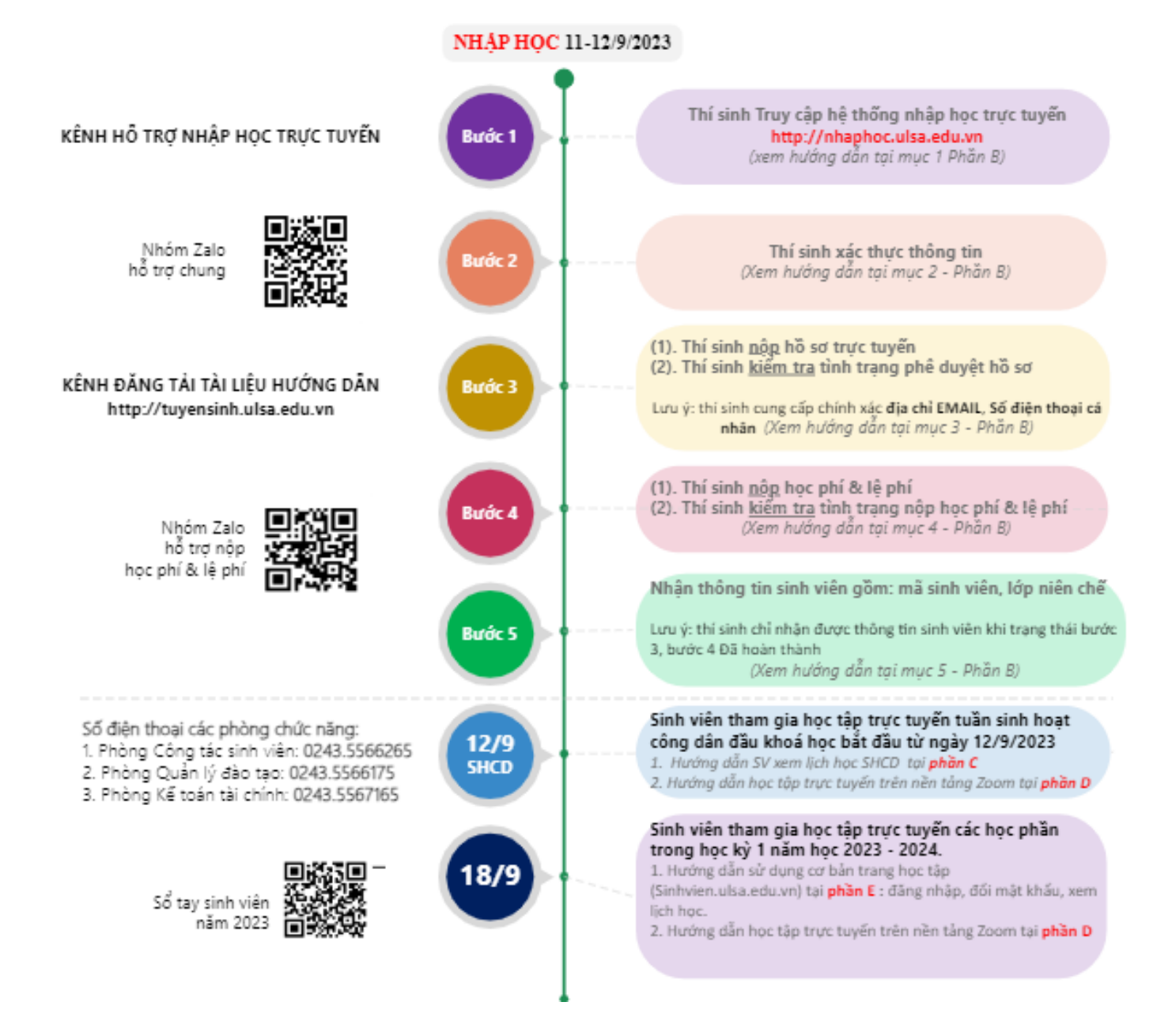

# B. Các bước thí sinh thực hiện nhập học trực tuyến và một số hướng dẫn sinh viên học tập

#### I. Bước 1 - Truy cập hệ thống nhập học trực tuyến

08h00 ngày 11/9/2023, Hệ thống nhập học trực tuyến của Nhà trường chính thức mở, để truy cập hệ thống thí sinh mở trình duyệt web thực hiện nhập địa chỉ website <u>http://nhaphoc.ulsa.edu.vn</u>.

|                                                                               | Lich đảng ký nhập học của từng Ngành |                      |
|-------------------------------------------------------------------------------|--------------------------------------|----------------------|
| tigan                                                                         | Giờ tuất đầu đãng kỳ                 | Gio kát truc đáng ky |
| Ngann Quân trị kinh doanh                                                     | 11/05/2022 0:00                      | 11/05/2625 25:00     |
| Nganh Luất kinh tế                                                            | 11/05/2023 8:00                      | 1106/2623 25:00      |
| Nganh Công nghệ thông tin                                                     | 11/05/2023 8:00                      | 11/06/2625 25:00     |
| Nganh Klém toan                                                               | 11/05/2023 8:00                      | 11/06/2625 25:00     |
| Nganh Ké toan                                                                 | 11/06/2022 12:00                     | 11/05/2522 22:00     |
| Nganh Tai chinh - ngán hang                                                   | 11/05/2022 12:00                     | 11/05/2022 23:00     |
| Nganh Quân trị nhân lực                                                       | 12/05/2023 8:00                      | 12/09/2023 23:00     |
| Nganh Kinn té                                                                 | 12/05/2023 8:00                      | 12/09/2023 23:00     |
| Nganh Hé thông thông tin quản ty                                              | 12/05/2023 0:00                      | 12/09/2023 23:00     |
| Ngánh Công tạo xê hội                                                         | 12/05/2023 13:00                     | 12/09/2023 23:00     |
| Ngánh Tâm Iý học                                                              | 12/05/2023 13:00                     | 12/05/2025 23:00     |
| Ngann Ngôn ngữ Ann                                                            | 12/05/2022 13:00                     | 12/09/2023 23:00     |
| Nganh Béo tilêm                                                               | 12/05/2023 13:00                     | 12/09/2023 23:00     |
| Nganh Guân trị địch vụ du lịch và lữ hành                                     | 12/05/2023 13:00                     | 12/09/2023 23:00     |
| Nganh Bảo hiệm - Tai chinh                                                    | 1205/2022 13:00                      | 12/09/2023 23:00     |
| 1. Từ 08h00 ngày 13/9 đến 17h00 ngày 27/9/2023 dành cho tất cả thí sinh còn đ | thưa kịp làm thủ tục.                |                      |

Hình 1: hệ thống nhập học trực tuyến trường Đại học Lao động – Xã hội

Sau khi truy cập hệ thống, tại trang chủ của hệ thống (*hình 1*) thí sinh kiểm tra lịch nhập học trực tuyến theo từng ngành trúng tuyển của mình. Nếu đang trong thời gian cho phép thí sinh bấm nút "**Nhập học**" để chuyển sang bước 2.

#### II. Bước 2 - Xác thực thông tin thí sinh

Sau khi nhấn nút "**Nhập học**" hệ thống hiển thị thông tin yêu cầu thí sinh xác thực thông tin của thí sinh (*hình* 2). Tại đây, thí sinh thực hiện lần lượt như sau:

Nhập Mã GBTT/ SBD ⇒
 Nhập Số CCCD ⇒
 Nhập Mã Captha ⇒
 bấm nút tiếp tục

|                                      | SINH                    |                |                    | <b>T</b> |                                                                                                    |
|--------------------------------------|-------------------------|----------------|--------------------|----------|----------------------------------------------------------------------------------------------------|
|                                      |                         |                |                    | -        | 00120022414                                                                                                    |
| /ui long nhập day du để tiên hành Ti | im kiếm thông tin.      |                |                    | +        | TRƯỜNG ĐẠI HOC LAO ĐÔNG - XÃ HÔU CONG HÒA XÃ HOU CHỦ NGIÃA VIỆT NAM<br>HOU ĐÔ <u>NG TƯTỀN SINH ĐH</u> CO 2023 Đặc line - Tư do - Hanh nhịc                                                                                                    |
| Mã GBTT hoặc Số báo danh dự thi TH   | PT năm 2023 (Ví dụ: G00 | 32, G1200, 010 | 83718, 01024400) * |          | GIÁY BÁO TRÚNG TUYÉN<br>Treiner Dai hor. Lao dône - Xã hôi thône báo thí sinh:                                                                                                    |
| Nhập Mã GBTT hoặc SBD                |                         |                |                    | 1        | - Sinh neiw : 03.07.2005 - Diá teren rus tiên: 00<br>- Sá CANDO: 001305025414 - Kôm var watiên: 2                                                                                                    |
| Số CMND/Căn cước Công dân (ví dụ:    | 191112223) *            |                |                    | 1        | · ····································                                                                                                    |
| Nhập số CMND                         |                         |                |                    |          | (a) Cold and the the lawson of the second of a second of the law end of the law end of the la |
| Mã xác nhận *                        |                         |                |                    | 1        | Thi sink theo difference socials theore in ranks sink of a Nhà trankse trần<br>trans thiêne thuận ở hệt<br>Thiến thuận ở hệt                                                                                                    |
| Nhập mã xác nhận                     | <del>n98Fs0</del>       | 0              |                    | 1        | Mã Giấy báo trúng tuyển                                                                                                    |
|                                      |                         |                |                    | 2        | Tra cứu mã giấy báo trúng tuyển                                                                                                    |

Hình 2: Thí sinh xác thực thông tin

• *Mã Giấy báo trúng tuyển (GBTT):* được đặt ở phía dưới mã QR-CODE (hình 3) hoặc thí sinh tra cứu tại trang <u>http://tuyensinh.ulsa.edu.vn</u> (hình 4)

| 001305025414                                                                                                    |
|----------------------------------------------------------------------------------------------------|
| TRƯỜNG ĐẠI HOC LẠO ĐÔNG - XÃ HÔI C <b>ONG HÒA XÃ HÒI CHỦ NGHĨA VIỆT NAM</b><br>HƠI ĐÔ <u>NG TUYÊN SINH ĐH</u> CO 2023 Đ <u>ồc lập - Tư đo - Hanh phú</u> c                                                                                                    |
| GIÁY BÁO TRÚNG TUYĖN                                                                                                    |
| Trường Đại học Lao đông - Xã hội thông báo thí sinh:                                                                                                    |
| ĐỔ THU UYÊN                                                                                                    |
| - Sinh neity : 03.07.2005 )0<br>- Số CMND: 001305025414 - Anna Var Braitheading : 2<br>- Giới tính: Nữ<br>- Sha than The Sing : Si thi The Sing : Si thi The Sing : Si the Sing : Si thi The Sing : Si thi The Sing : Si the Sing : Si thi The Sing : Si thi The Sing : Si the Sing : Si the Sing : Sing : Si the Sing : Sing : Si the Sing : Sing : Si the Sing : Sing : |
| In a skél dilá frit tor harmep study na shố more, eð số đủ men ngiệt, sử st không và các để liện khác; trường hợp có sai sác sẽ được giả quyết theo quy định.<br>• Nếu thi sinh không xác nhân nhập học trong thời han quy định và không có lý do chính đảng thể có như thi anh trừ chiến thập học.<br>• Thi sinh theo đối thư hang nu chiến thể chiến của không thư ngiện thư ngiệt các không thự của không thế ngiệt có không thư chiến thể ngiệt có không thư của không thứ các không thư của không thư của không thư của không thứ các không thư của không thứ các không thư của không thứ các không thứ chiến thứ của không thứ các không thư của không thứ các không thứ các kh      |

# Hình 3. Mã Giấy báo trúng tuyển

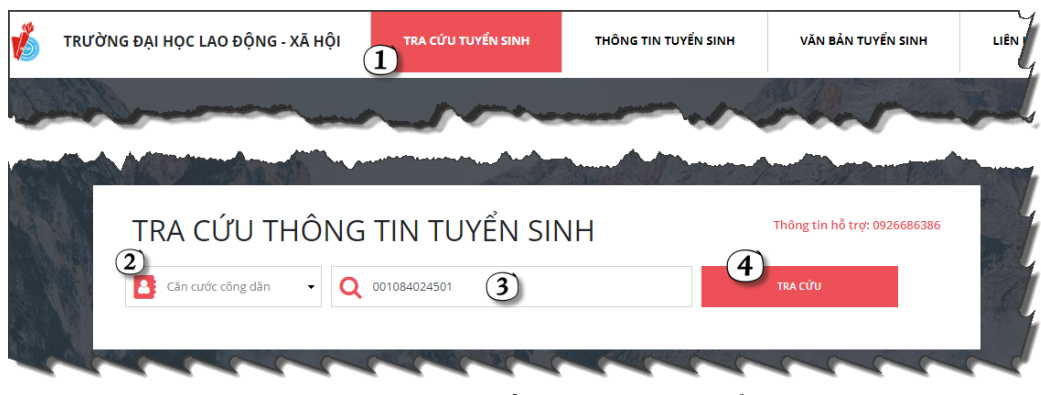

Hình 4. Tra cứu mã giấy báo trúng tuyển

- Số báo danh: Là số báo danh thí sinh tham gia kỳ thi tốt nghiệp THPT năm 2023
- Số căn cước công dân: Là số CCCD thí sinh đã khai báo trên cổng tuyển sinh của Bộ Giáo dục và Đào tạo (thisinh.thitotnghiepthpt.edu.vn)

• Lưu ý: Trường hợp thí sinh không thực hiện được xác thực thông tin vui lòng liên hệ số điện thoại **0926686386** hoặc gửi thông báo lỗi lên nhóm Zalo hỗ trợ nhập học **https://zalo.me/g/mbzpxh469**.

# III. Bước 3 - Kiểm tra tình trạng và cập nhật thông tin nộp hồ sơ nhập học

Sau khi đã xác thực thông tin thành công thí sinh thực hiện kiểm tra tình trạng nộp hồ sơ và tình trạng phê duyệt hồ sơ tại cột thông tin "**2. Hồ sơ nhập học thí sinh**" (*hình 5*).

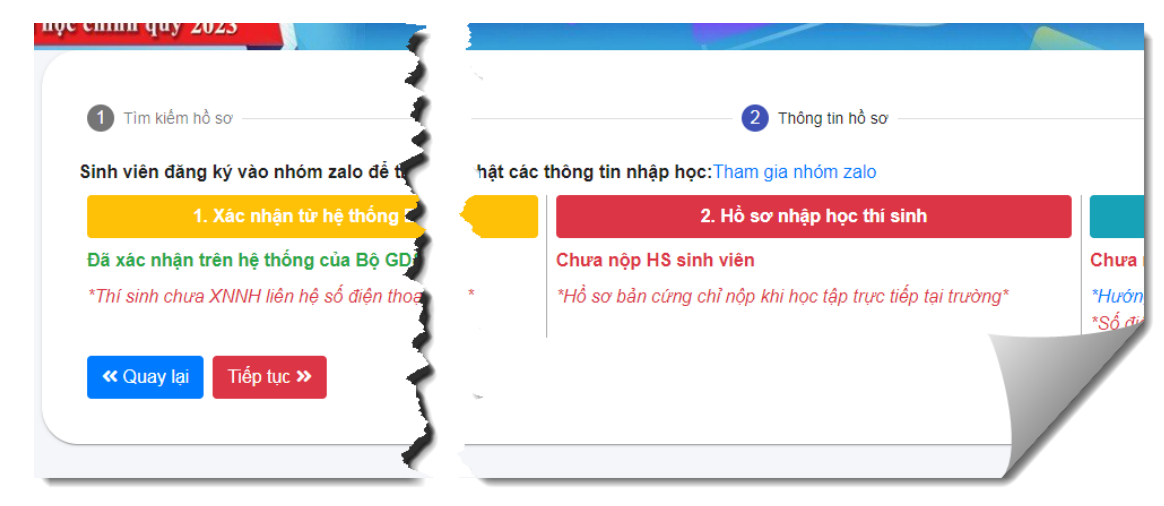

Hình 5: Kiểm tra trạng thải nộp hồ sơ nhập học

Đối với thí sinh **chưa nộp** hoặc **cập nhật lại** hồ sơ nhập học trực tuyến, thí sinh thực hiện lần lượt các bước sau:

[1]. Nhấn nút Tiếp tục » để chuyển sang nội dung cập nhật thông tin.

[2]. Tại Nội dung cập nhật, thí sinh thực hiện cập nhật thông tin tại các ô textbox mà hệ thống đã cung cấp. Một số ý lưu về cung cấp thông tin:

- Các thông tin có dấu \* là thông tin bắt buộc thí sinh phải cung cấp.

- Tại phần nội dung "**Thông tin liên hệ**": thí sinh cung cấp chính xác thông tin địa chỉ Email đang dùng, số điện thoại hiện đang sử dụng.

| Thông tin liên hệ |                 |       |
|-------------------|-----------------|-------|
| Mã hồ sơ *        | Họ và tên *     |       |
| G0410             | ĐẶNG MINH TƯƠI  | 1     |
| Giới tính *       | K               | iu vi |
| Email *           | Số điện thoại * | - 1   |
| Eman              |                 | 1     |

- Tại phần nội dung "Thông tin giấy tờ xác nhận nhập học" (hình 6): Thí

sinh thực hiện tải ảnh các giấy tờ lên trên hệ thống bằng việc nhấn nút tải lên cột "Thao tác" sau đó thực hiện lựa chọn ảnh phù hợp giấy tờ cần nộp. Mội số lưu ý trong quá trình tải file:

+ Thí sinh cần chuẩn bị chụp giấy tờ với hình ảnh rõ nét.

+ Mỗi 01 file hình ảnh có dung lượng dưới 3 MB.

+ Trong quá trình thao tác sai thí sinh nhấn vào nút × tại cột tên file để thực hiện xoá ảnh không phù hợp với giấy tờ.

| hông tir  | n giấy tờ xác nhận nhập học                                                          | Oá      |          |          |
|-----------|--------------------------------------------------------------------------------------|---------|----------|----------|
| i lòng cl | nọn tải file có định dạng .JPG, .JPEG, .PNG có dung lượng dưới 3M Hướng dẫn tải file | ×       |          |          |
| STT       | Tên giấy tờ                                                                          | Ghi chú | Tên file | Thao tác |
| 1         | Hoc ba THPT                                                                          |         | *        | 1        |
| 2         | Giấy CN tốt nghiệp tạm thời / Bằng tốt nghiệp THPT                                   |         |          | 2        |
| 3         | Giấy chứng nhận đối tượng ưu tiên (nếu có)                                           |         |          | ±        |
| 4         | Cân cước công dân                                                                    |         | ×        | ±.       |
| 5         | Thể BHYT /Bản chụp BHYT từ ứng dụng VSSID                                            |         | ×        | 1        |

#### Hình 6. Thông tin giấy tờ nhập học

[3]. Sau khi hoàn tất việc cung cấp thông tin và tải ảnh giấy tờ phải nộp lên hệ thống thí sinh thực hiện nhấn nút "**Cập nhật hồ sơ**" <sup>Cập nhật hồ sơ</sup> để cập nhật lên hệ thống. Hệ thống thông báo cập nhật lại thành công hồ sơ thí sinh nhấn nút quay lại để kiểm tra trạng thái khi cán bộ phụ trách của Nhà trường phê duyệt hồ sơ.

**Lưu ý:** Trong quá trình thực hiện cập nhật hồ sơ trên hệ thống, thí sinh gặp khó khăn hoặc vướng mắc vui lòng liên hệ số điện thoại: 0243.5566175 hoặc 0243.5568795 hoặc gửi thông tin cần hỗ trợ lên "Nhóm zalo hỗ trợ nhập học online chung" của Nhà trường. Link tham gia nhóm: **https://zalo.me/g/mbzpxh469**.

#### IV. Bước 4 - Nộp học phí và lệ phí

Căn cứ số tiền phải nộp theo quy định thí sinh thực hiện thanh toán tiền học phí và lệ phí theo các hình thức dưới đây. Nhà trường khuyến khích thí sinh thực hiện 04 hình thức nộp đầu tiên để hệ thống tự động gạch nợ và nhanh chóng thông báo đã hoàn thành nộp học phí và lệ phí.

Thí sinh cần lưu ý tất cả các hình thức nộp dưới đây, thí sinh sử dụng số CCCD là số CCCD của thí sinh đã cung cấp trên cổng thông tin tuyển sinh của Bộ Giáo dục và Đào tạo (https://thisinh.thitotnghiepthp.edu.vn).

#### Thông tin hỗ trợ thí sinh nộp học phí

- Số điện thoại: 0914.348.609 hoặc 0358.808.244 hoặc 0333.569.393
- Link tham gia nhóm Zalo hỗ trợ nộp học phí và lệ phí: https://zalo.me/g/cpludk051
- 1. Hình thức nộp thứ nhất: Nộp học phí và lệ phí tại quầy giao dịch của Agribank

Thí sinh đến bất kỳ điểm giao dịch của Agribank trên toàn quốc, cung cấp số Căn cước công dân của thí sinh để thực hiện nộp học phí và lệ phí.

2. Hình thức nộp thứ hai: Sử dụng chức năng thanh toán hoá đơn trên ứng dụng Argribank E-Mobile Banking.

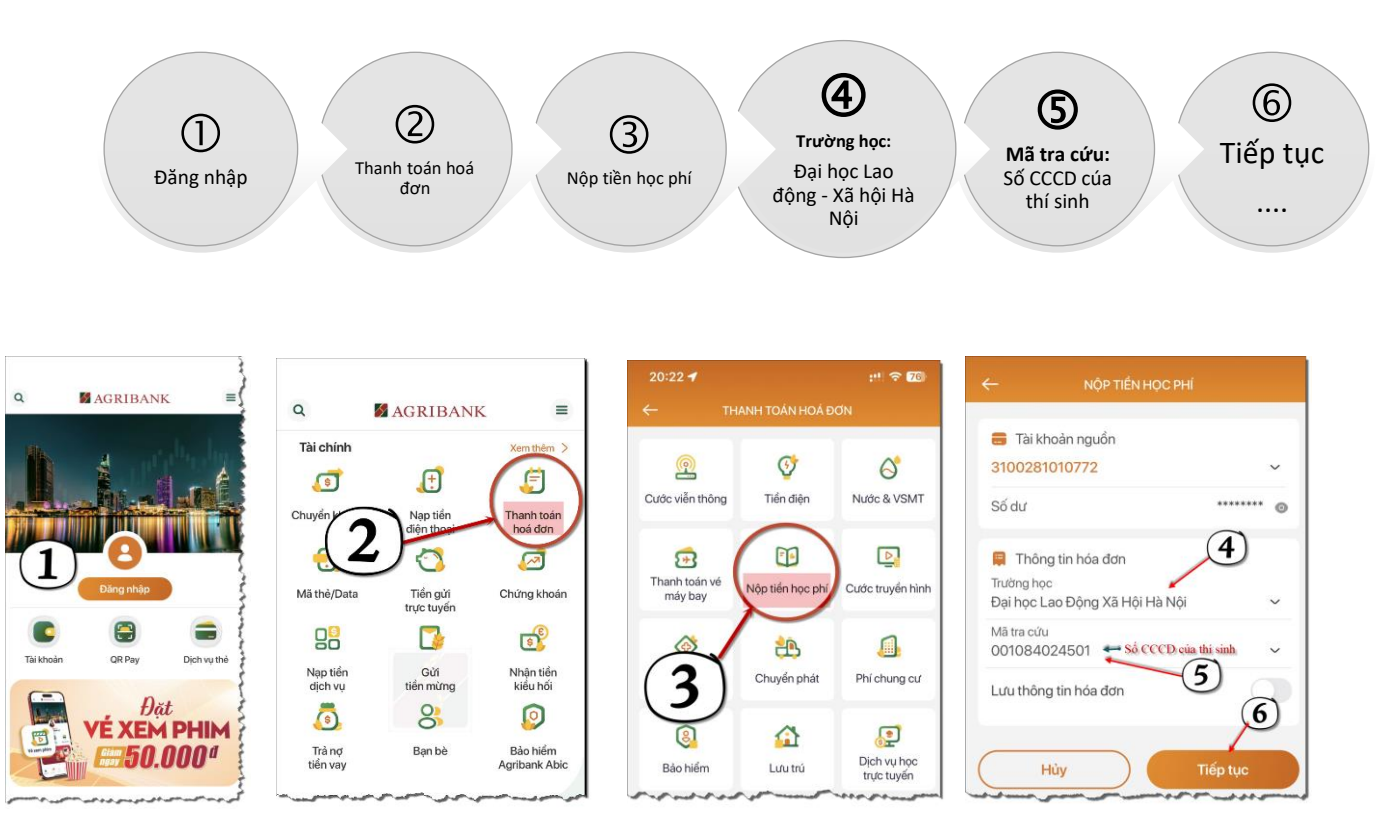

Sau khi nhấn nút tiếp tục ở bước 6 thí sinh cần kiểm tra kỹ thông tin hoá đơn trước khi thanh toán và lưu trữ hình ảnh thanh toán thành công sau khi thanh toán.

3. Hình thức nộp thứ 3: Thanh toán trên Internet Banking

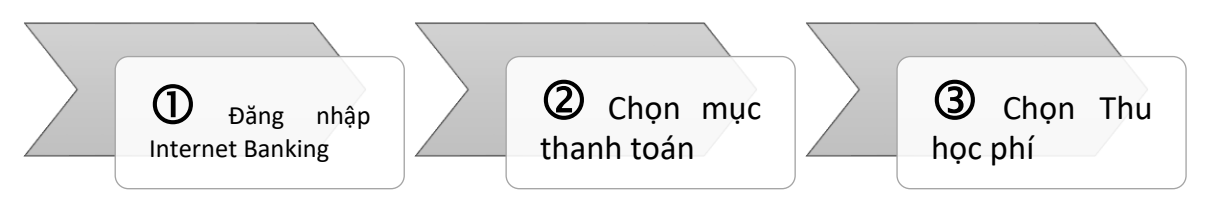

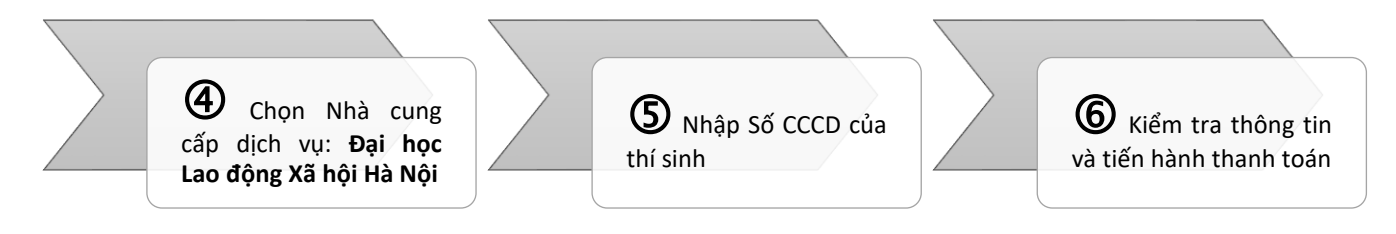

[1]. Đăng nhập Internet Banking:

Thí sinh truy cập vào trang <u>https://ibank.agribank.com.vn</u> và thực hiện đăng nhập theo tài khoản Agribank cung cấp

[2]. Sau khi đăng nhập thành công, thí sinh chọn mục "Thanh toán"

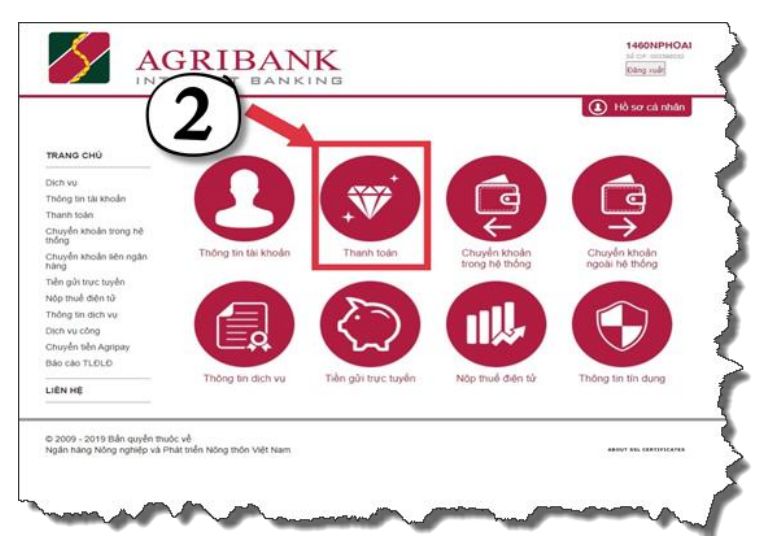

[3]. Tại mục "Loại dịch vụ thanh toán", thí sinh chọn "Thu học phí"

|                                                                              | GRIBANK                                                                                                    | 1460<br>sid car<br>Buing |
|------------------------------------------------------------------------------|----------------------------------------------------------------------------------------------------|--------------------------|
|                                                                              | 👳 Thanh toán hóa đơn                                                                                       |                          |
| TRANG CHỦ                                                                    | Thông tin Hóa đơn                                                                                          | (i) Hò sơ v              |
| Dịch vụ<br>Thông tin tài khoản<br>Thanh toán<br>• Thanh toán hóa             | Tài khoản lựa chọn<br>1469207633449 (21 928 769 VND) ~                                                     | 3                        |
| ơơn<br>Chuyển khoản trong hệ<br>thống<br>Chuyển khoản liên ngân              | Thanh toán tiến điện<br>Thanh toán tiến điện<br>Thanh toán tiến điện<br>Cuộc viện thông                    |                          |
| hàng<br>Tiền gửi trực tuyển<br>Nộp thuế điện tử<br>Thông tin dịch vụ         | The fine phi<br>Low to phi<br>Vide phi<br>Dick vy trugen kinh<br>Dick vy trugen kinh<br>Viden to<br>The ho |                          |
| Nop thue dien tu<br>Thông tin dịch vụ<br>Dịch vụ công<br>Chuyển tiền Agripay | Dick vo Stil dinh                                                                                          |                          |

[4]. Tại mục "Nhà cung cấp dịch vụ", thí sinh chọn "Đại học Lao động Xã hội Hà Nội"

|                              | TERNET BANKING                         | (Cang rule)                                                               |
|------------------------------|----------------------------------------|---------------------------------------------------------------------------|
|                              | 🐨 Thanh toán hó                        | a đơn                                                                     |
|                              |                                        | (1) Hồ sơ cả nhân                                                         |
| RANG CHÚ                     | Thông tin Hóa đơn                      |                                                                           |
| din vu<br>ding tin tai khoản | Tài khoản lưa chọn                     | Nhà cung cấp dịch vự:                                                     |
| sanh toán                    | 1460207003449                          | Học Viện Hàng Không HCM V<br>Học Viện Hàng Không HCM                      |
| dom                          | Loại dịch vụ thành toàn<br>Thị hạt nhi | Dai học Cân Thơ<br>Đại học Sao Đó - Hải Dương                             |
| nyên khoản trong hê          | The fire pro-                          | Dai hoc Kinh M - Luit HCM<br>Bai hoc MV TP HCM                            |
| nuyễn khoản bên ngân         |                                        | Đại học Y Hà Nội<br>Viên đáo tạo Răng Hàm Mặt                             |
| ling                         |                                        | Viên đảo teo Y tế DP và Y tế CC<br>Đại học Tái Nguyễn MT (HCM)            |
| iên giữi trực tuyên          |                                        | Eal hoc Nguyễn Tất Thành (HCM)<br>Đại học KHTN HCM                        |
| hông tin dịch vụ             |                                        | Dai học KH Công Nghỏ HN<br>Đại học Tây Nayyên                             |
| n vu cóng                    |                                        | Das Jace Law Dong Xia Hao Ha Jan.<br>Etai hote Nili yup Hui Nili          |
| uyên bên Agripay             |                                        | Truông Cao đẳng Nghễ Đà Lạt - Lân Đồng<br>Học nhi Truông CH Sự nham TPHCM |
| Lolo TLOLD                   |                                        | Bai học Văn Hiện - HCM<br>Dai học Kinh tế Kỹ thuật Công nghiệp Hà Nội     |
| 1                            |                                        | Cao đáng kĩ thuật Cao Tháng +                                             |

[5]. Nhập số Căn cước công dân của thí sinh và nhấn nút tiếp tục để tiến hành thanh toán

|                                                                                                    | Thanh toá                                                                    | in hóa đơn                                                                                                    |
|----------------------------------------------------------------------------------------------------|------------------------------------------------------------------------------|----------------------------------------------------------------------------------------------------|
| TRANG CHŨ                                                                                                    | Thông tin Hoa don                                                            | Hold Cloth     Hold so cli nhair                                                                                                    |
| Chu vụ<br>Trong tai khoản<br>Thanh toán hoả<br>đơn<br>Đảng<br>Duyền khoản trong hệ<br>Đảng<br>Chuyển khoản tiên ngăn<br>hàng<br>Thôn giữ trực huyển<br>Nộp thuế điện từ<br>Thông tin dịch vù<br>Opin vụ công<br>Chuyển tên điện dựpay<br>Thông tin dịch vù | Tai khoán lưa chon<br>telezozorosa<br>Loai dich vụ thanh toàn<br>Thu kie phi | Nhà cung cấp dich vự:<br>Dai học Lạo Đảng Xa Hội Ha Nội<br>Mã Sinh viên:<br>1110530001<br>Tếp tự<br>số Căn CCCD của thi sinh<br>trên cổng tuyển sinh của Bộ<br>Giáo dục & đào tạo |

**4. Hình thức nộp thứ 4:** Chuyển tiền học phí và lệ phí theo quy pháp quy định qua các kênh ứng dụng điện thoại (*phí chuyển tiền theo quy định của Ngân hàng thí sinh sử dụng để chuyển khoản*).

Để chuyển khoản theo hình thức này, thí sinh đăng nhập vào ứng dụng (Mobile Banking), Internet Banking của các ngân hàng khác Agribank (Vietinbank, Techombank, Vietcombank, BIDV, ...) trên điện thoại của mình và sử dụng chức năng "Chuyển tiền nhanh, Chuyển tiền 24/7, Chuyển tiền liên ngân hàng" và thực hiện lần lượt như sau:

(1). Chọn ngân hàng thụ hưởng: Ngân hàng Nông nghiệp và Phát triển nông thôn Việt Nam

(2). Nhập số tài khoản thụ hưởng: v100073 + Số CCCD

(3). Hệ thống sẽ nhận thông tin và trả về tại ô "**Tên người thụ hưởng**" theo cấu trúc: "**HD** + **Số tiền phải nộp** + **Tên thí sinh**".

- + Tại mục số tiền, thí sinh nhập chính xác số tiền (chính xác đến từng đồng) mà hệ thống trả về.
- + Tại mục Nội dung giao dịch: Thí sinh ghi theo cú pháp "Số CCCD
  + họ và tên không dấu + D19"

(4). Thí sinh nhấn nút tiếp tục và kiểm tra lần cuối thông tin rồi sau đó xác thực thanh toán.

Thí sinh cần lưu giữ lại thông tin hoá đơn thanh toán thành công.

Ví dụ: Thí sinh Đặng Minh Tươi có số CCCD là 001084024501 sử dụng App SmartBanking của BIDV thực hiện nộp học phí và lệ phí như sau:

[1]. Đăng nhập App SmartBanking BIDV [2]. Chọn chức năng "Chuyển tiền"

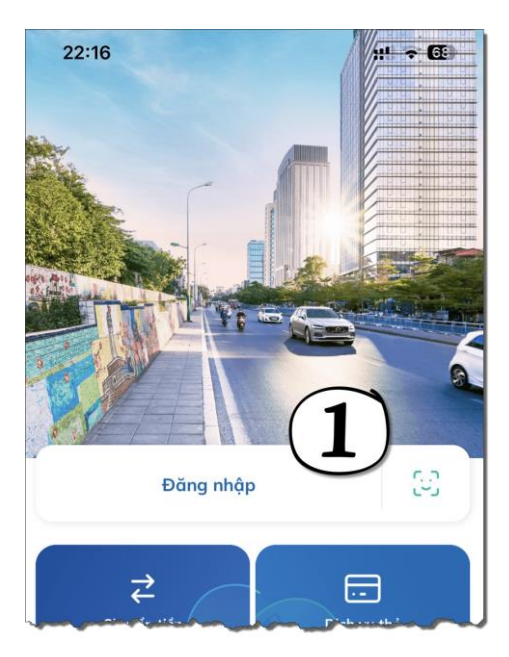

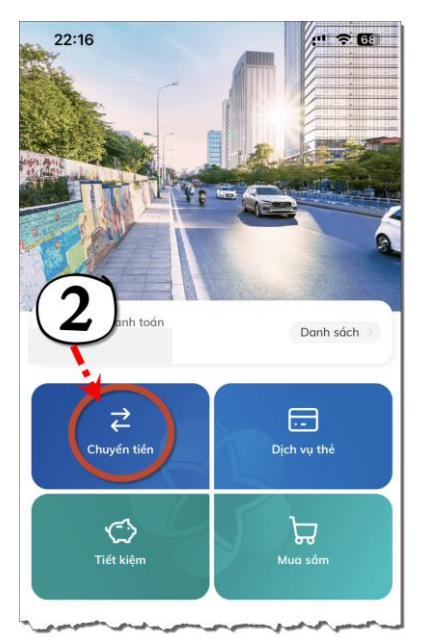

[3]. Chọn ngân hàng thụ hưởng "**Agribank**" và nhập số tài khoản theo cú pháp v100073001084024501 (v100073 + số CCCD).

Hoàn thành chọn ngân hàng thụ hưởng và nhập số tài khoản thí sinh nhấn nút tiếp tục.

[4]. Sau khi nhấn tiếp tục hệ thống nhận thông tin và trả về thông tin "**HD 14882800 Dang Minh Tuoi**". Thí sinh nhập số tiền phải nộp mà hệ thống đã trả về là 14882800 và tại ô nội dung giao dịch thí sinh ghi theo cú pháp "001084024501 Dang Minh Tuoi D19".

Hoàn thành nhập số tiền và nội dung giao dịch thí sinh nhấn nút Tiếp tục

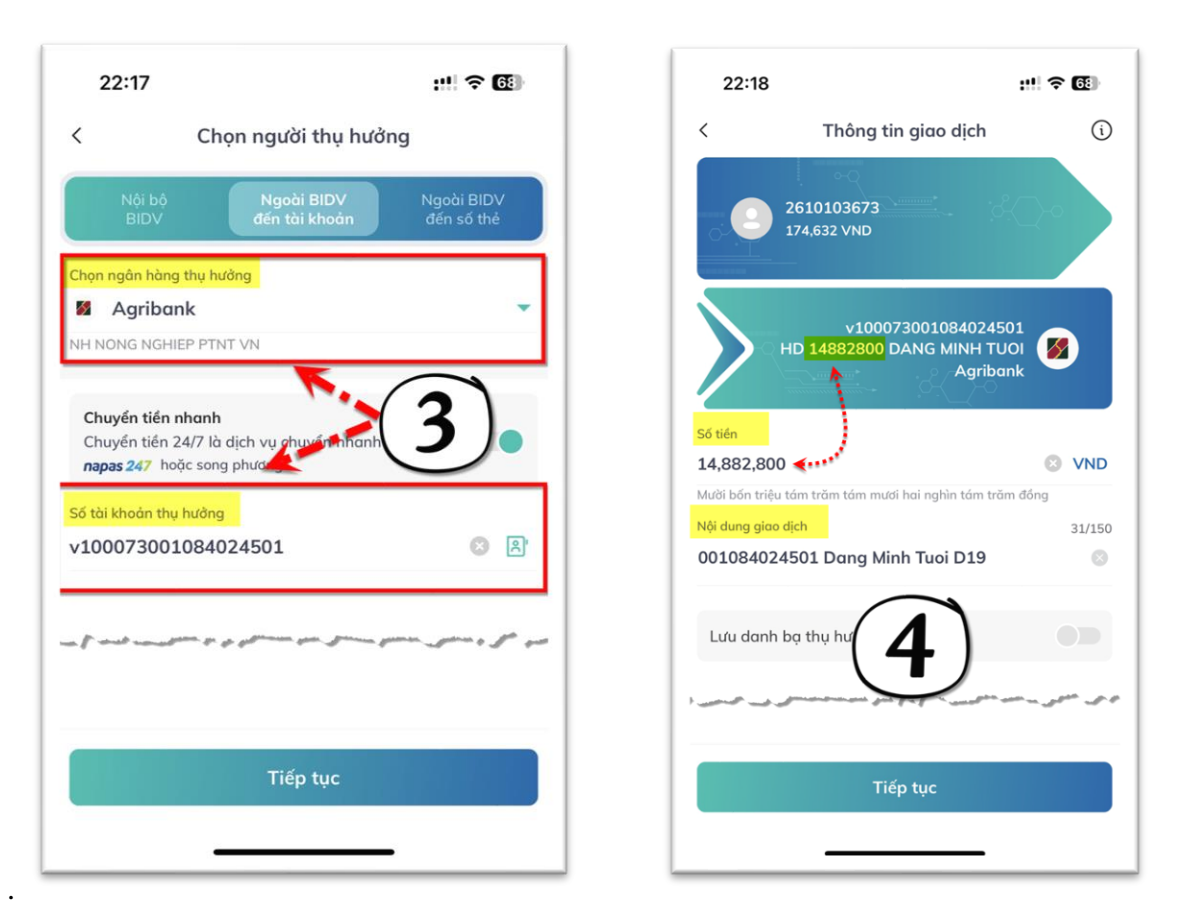

**5. Hình thức nộp thứ 5:** Sử dụng App SmartBanking thực hiện chuyển khoản như thông thường:

Thí sinh thực hiện chuyển khoản theo nội dung như sau:

- (1). Ngân hàng thụ hưởng: Ngân hàng Nông nghiệp và Phát triển nông thôn (Agribank)
- (2). Số tài khoản: 1460201040106
- (3). Tên tài khoản: TRUONG DAI HỌC LAO DONG XA HOI
- (4). Nội dung chuyển khoản: Số CCCD + Họ và tên thí sinh (không dấu, đầy đủ) + ngày sinh (ddmmyyy) + D19.

#### Ví dụ: 034303012023 Tran Thi Luong 04102005 D19

**Lưu ý:** Tại nội dung chuyển khoản thí sinh điền đúng, đủ cú pháp theo hướng dẫn. Thí sinh không điền thêm thông tin để tránh bị tràn dẫn đến mất thông tin theo yêu cầu của Nhà trường.

#### V. Bước 5 - Nhận thông tin Sinh viên

Sau khi thí sinh hoàn tất cập nhật thông tin, giấy tờ hồ sơ nhập học (trạng thái hồ sơ nhập học: "**Hồ sơ đã được phê duyệt**") và đồng thời hoàn tất nộp học phí và lệ phí (trạng thái nộp tiền: "**Đã nộp tiền**"), Nhà trường sẽ gửi Email về cho thí sinh thông tin sinh viên gồm: **Mã Sinh viên**, **Lớp Niên chế**. Ngoài ra, để biết được thông tin sinh

viên của mình thí sinh cũng có thể đăng nhập hệ thống nhập học trực tuyến (http://nhaphoc.ulsa.edu.vn) sau đó xem thông tin sinh viên tại **cột 4 Thông tin sinh viên** (hình 5).

Thí sinh sử dụng Thông tin **Lớp Niên chế** để tham gia học tập trực tuyến tuần Sinh hoạt công dân (SHCD) đầu khoá **bắt đầu từ ngày 12/9/2023**. Lịch SHCD được Nhà trường đăng tải trên trang học tập <u>http://sinhvien.ulsa.edu.vn</u> hoặc trên trang tuyển sinh <u>http://tuyensinh.ulsa.edu.vn</u>. Thí sinh xem hướng dẫn chi tiết cách thức xem lịch SHCD tại "**mục 6 hướng dẫn sinh viên xem lịch**" ở dưới.

Thí sinh sử dụng thông tin **Mã sinh viên** để đăng nhập vào trang học tập <u>http://sinhvien.ulsa.edu.vn</u>. Thí sinh xem hướng dẫn cơ bản sử dụng trang học tập tại "**mục 9 hướng dẫn cơ bản sử dụng trang học tập**" ở dưới đây. Tài khoản mặc định như sau:

(1). Tên tài khoản: Mã sinh viên

#### (2). Mật khẩu: Mã sinh viên + ngày sinh

**Ví dụ:** Thí sinh Trần Văn A có ngày sinh là 02/04/2005 đã hoàn thành thủ tục nhập học trực tuyến và có mã sinh viên là 1119110213. Như vậy, tài khoản đăng nhập vào trang học tập như sau: tên tài khoản 1119110213; mật khẩu: 111911021302042005

#### C. Hướng dẫn sinh viên xem lịch học SHCD

Sau khi thí sinh nhận được mã sinh viên và lớp niên chế, thí sinh truy cập trang học tập <u>http://sinhvien.ulsa.edu.vn</u> và nhấn đường link lịch sinh hoạt công dân (*hình ảnh dưới*) để biết ngày học, thời gian học, giảng viên giảng dạy và nội dung học tập.

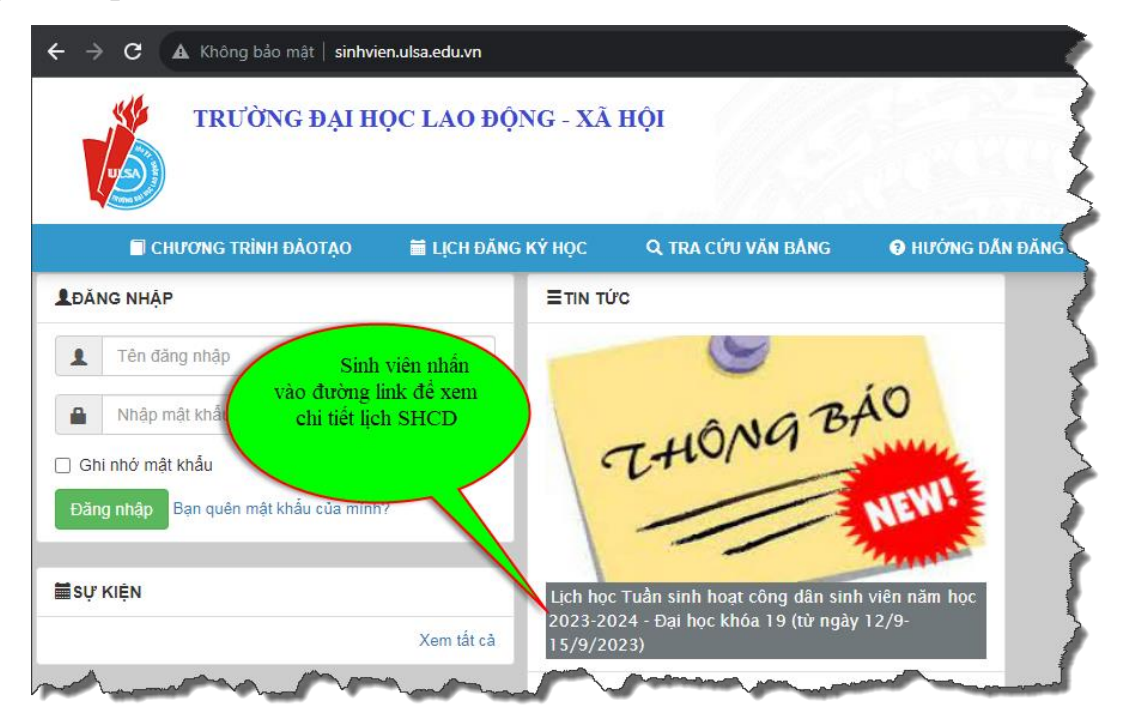

Tại lịch sinh hoạt công dân sinh viên chú ý:

(1). Cột Lớp là lớp niên chế mà sinh viên được nhà trường cung cấp. Sinh viên căn cứ theo thông tin lớp niên chế để từ đó tham gia học tập theo đúng thời gian được quy định tại Cột thời gian

(2). Cột ID là Meeting ID để sinh viên tham gia lớp học trực tuyến (xem chi tiết hướng dẫn tại phần D)

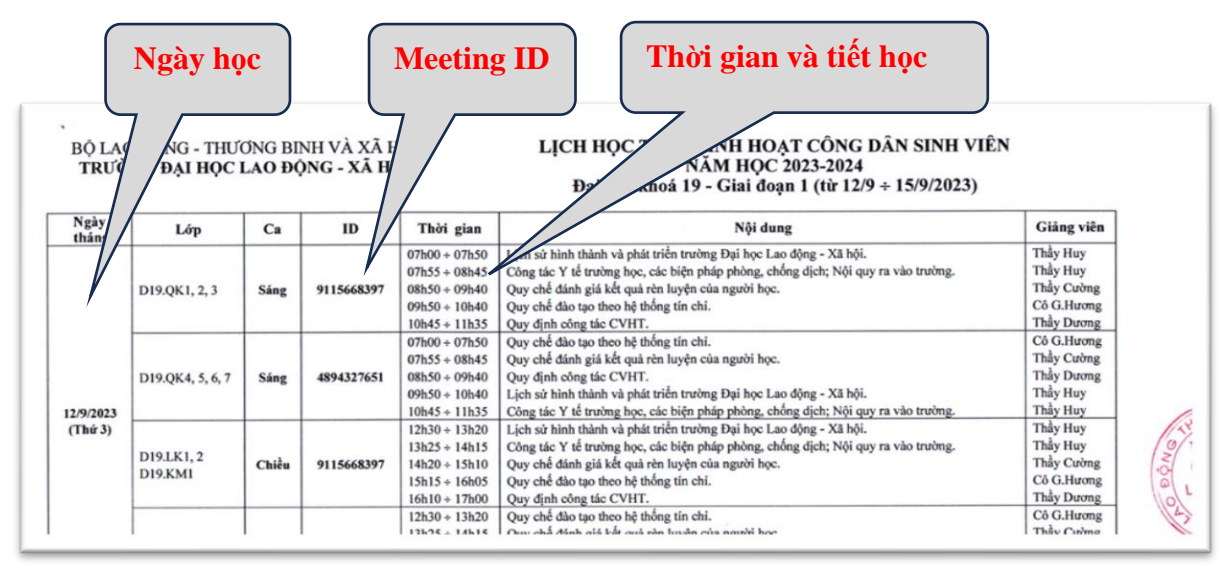

#### D. Hướng dẫn sinh viên tham gia học tập trực tuyến trên nền tảng Zoom

Để có thể tham gia học tập trực tuyến sinh viên cần phải có mã Meeting ID và cài đặt phần mềm Zoom trên máy tính cá nhân (*Zoom Desktop Client*) hoặc điện thoại thông minh (*Zoom – One Platform to Connect*).

Sau khi cài đặt phần mềm Zoom, **O** Sinh viên mở ứng dụng  $\Rightarrow$  **O** Nhấn nút **Join a Meating**  $\Rightarrow$  **O** nhập Meeting ID và họ và tên sinh viên. Họ và tên sinh viên đặt theo quy định: Mã sinh viên – Họ và tên – Lớp.  $\Rightarrow$  **O** Nhấn nút Join và chờ đợi phê duyệt vào lớp học từ phía Giảng viên giảng dạy. Chi tiết cụ thể hướng dẫn sinh viên sử dụng phần mềm Zoom đăng tải trên webite <u>http://tuyensinh.ulsa.edu.vn</u>

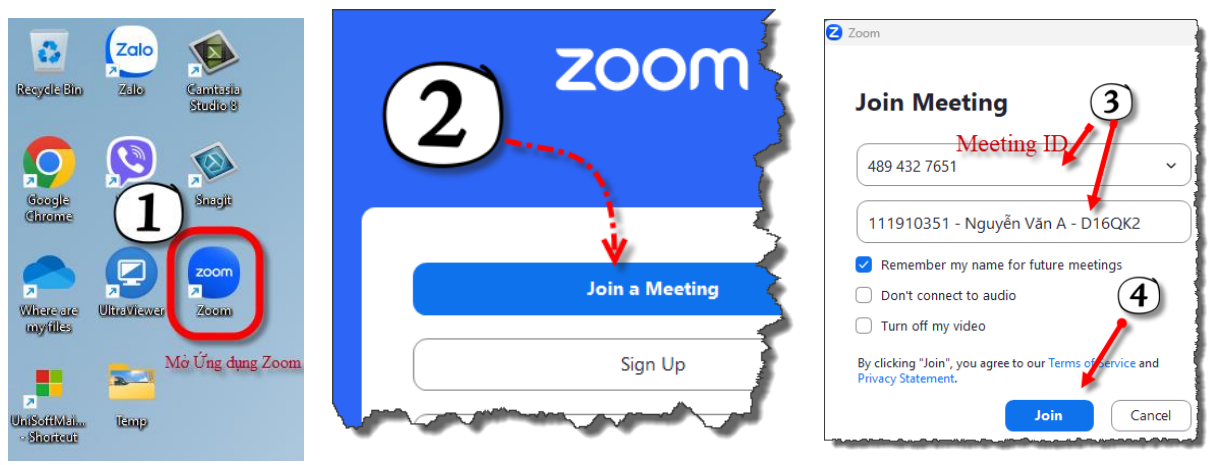

#### E. Hướng dẫn sinh viên sử dụng trang học tập (sinhvien.ulsa.edu.vn)

#### I. Đăng nhập hệ thống:

Sinh viên truy cập theo địa chỉ <u>http://sinhvien.ulsa.edu.vn</u> và nhấn vào nút đăng nhập.

| sinhvien.ul | lsa.edu.vn                       |           |
|-------------|----------------------------------|-----------|
|             | TRƯỜNG ĐẠI HỌC LAO ĐỘNG - XÃ HỘI | Đăng nhập |

| Đăng nhập                             |  |  |  |  |  |
|---------------------------------------|--|--|--|--|--|
|                                       |  |  |  |  |  |
| Tên đăng nhập                         |  |  |  |  |  |
| Nhập mật khẩu                         |  |  |  |  |  |
| 🗌 Ghi nhớ mật khẫu                    |  |  |  |  |  |
| Đăng nhập Bạn quên mật khẩu của mình? |  |  |  |  |  |

Tại màn hình Đăng nhập, Sinh viên thực hiên nhập "**Tên đăng nhập**" là Mã sinh viên và "**Mật khẩu**" vào ô tương ứng. Đối với Sinh viên đăng nhập lần đầu tiên thì Mật khẩu mặc định là "Mã sinh viên + Ngày tháng năm sinh không sổ chéo". Ví dụ mật khẩu mặc định: "111911009308072005"

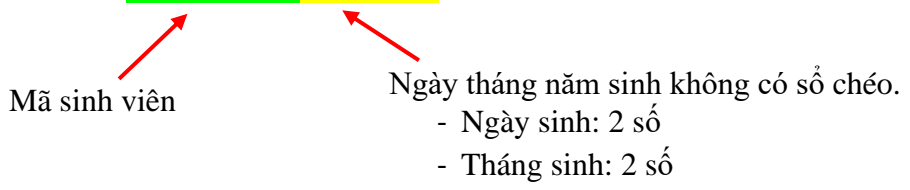

Trường hợp Sinh viên **không nhớ mật khẩu**, Sinh viên nhấn vào đường link "Bạn quên mật khẩu của mình"  $\Rightarrow$  Hệ thống sẽ gửi Mật khẩu về Email của Sinh viên. Sau đó kiểm tra Email của mình để nhận mật khẩu. Đối với sinh viên vừa hoàn thành xong thủ tục nhập học thì địa chỉ Email là địa chỉ mà Sinh viên cập nhật trong quá nhập học trực tuyến (*Tại bước Cập nhật Hồ sơ nhập học*). Đối với Sinh viên đăng nhập lần đầu, Sau khi nhấn nút đăng nhập hệ thống sẽ yêu cầu thay đổi mật khẩu. Sinh viên thực hiện cập nhật mật khấu mới.

| Đế đ<br>thay | ảm bảo an toàn bảo mật dữ liệu, yê<br>đối mật khẩu có tối thiểu 6 ký tự, cơ<br>thường và số. | u cầu l<br>chữ h |
|--------------|----------------------------------------------------------------------------------------------|------------------|
| 1            | Hãy nhập mật khẩu mới 2 lần giống                                                            | nhau.            |
|              | Mật khấu mới                                                                                 |                  |
|              | Nhập lại mật khẩu mởi                                                                        |                  |

# II. Đổi mật khẩu và đăng xuất

Sau khi đăng nhập thành công, tại công trên bên trái của của cổng thông tin sinh viên. Sinh viên nhấn link "Đổi mật khẩu" để thay đổi mật khẩu, nhấn link "Đăng xuất" để đăng xuất tài khoản.

| TRƯỜNG ĐẠI HỌC LAO ĐỘNG - XÃ HỘI |                    | HỘI                | Hộp t                 | hư ( 0 ) <mark>  Đồi mật khẩu   Đàng xuất</mark> |  |
|----------------------------------|--------------------|--------------------|-----------------------|--------------------------------------------------|--|
| DĂOTẠO                           | 🛗 LỊCH ĐĂNG KÝ HỌC | Q TRA CỨU VĂN BÀNG | 🥑 HƯỚNG DẦN ĐĂNG KÝ   | 👤 ĐỂ CƯƠNG HỌC PHÀN                              |  |
|                                  |                    | TR                 | CIPU VĂN BĂNG TỐT NGH | IÉP                                              |  |

#### III. Tra cứu và Xem lịch học

Sau khi đăng nhập thành công, **①** sinh viên nhấn vào nút "**Xem lịch học**" ⇒ **②**Chọn học kỳ đăng ký là "Đợt 1 Học kỳ 1 năm học 2023 – 2024" và xem ngày học, ca học và phòng học.

| C      Kôdeng bảo màt   http://sa     TRƯỜNG ĐẠI HỌC I                               | nhienulszeduint<br>LAO ĐỘNG     |                            |             |                                       |                   |                 |                                              |               |                                                |                       |                    |                              |            |
|--------------------------------------------------------------------------------------|---------------------------------|----------------------------|-------------|---------------------------------------|-------------------|-----------------|----------------------------------------------|---------------|------------------------------------------------|-----------------------|--------------------|------------------------------|------------|
| A TRA CÚU LICH THE A THE TRÁC NGI                                                    | HIỆM TRỰC TUYẾ<br>Số học phản đ | Số học phản đã đ           | làng ký:6   | 2                                     | : kỳ đả<br>Tổng : | ng ký<br>số tín | : Đợt 1 Học kỷ 1 Năm họ<br>chỉ đã đăng kỷ 16 | c 2023-2      | 024 🗸                                          |                       | Tống số            | tiền dự kiến nộp             |            |
|                                                                                      |                                 | Tinh chất môn<br>học       | Mã học phần | Tên học phản                          | Số tín<br>chỉ     | Hộ<br>số        | Tên lớp tin chỉ                              | Ca học        | Lịch học                                       | Giáo viên             | Phòng học          | Số tiền học phí<br>(dự kiển) | Cố<br>được |
| SƠ YỀU LÝ LỊCH                                                                       | 1                               |                            | DDT_7       | Kỹ thuật điện                         | 2                 | 1               | DDT_7_K25-DT2.1_LT                           | Chièu         | 14/08/23-08/10/23<br>Thứ T(T5-8)               | Nguyễn Đình<br>Thiên  | DDT-1-<br>Phòng 5  | 958,000                      | 2          |
| CHƯƠNG TRÌNH ĐÀOTAO<br>CÁNH BÁO HỌC VỤ                                               |                                 |                            | DDT_13      | Lý thuyết mạch                        | з                 | 1               | D0T_13_K25-DT2.1_LT                          | Chiếu         | 14/08/23-29/10/23<br>Thứ 6(75-8)               | Nguyễn Hữu<br>Phát    | DDT-1-<br>Phòng 5  | 1,482,000                    | Σ          |
| ĐĂNG KÝ HỌC -<br>- ĐĂNG KÝ MÔN HỌC TIN CHÍ                                           |                                 |                            | DDT_1       | Ngôn ngữ lập trình - Cấu trúc dữ liệu | з                 | 1               | DOT_1_K25-0T2.1_LT                           | Sáng          | 14/08/23-29/10/23<br>Thứ: 5(T1-4)              | Nguyễn Thị Tố<br>Uyên | DDT-1-<br>Phòng 10 | 1,482,000                    | Y          |
| XEM HOC PHÍ<br>XEM HOC PHÍ<br>XEM LICH THÍ<br>XEM DIÊM HỌC TĂP<br>XEM DIÊM RÊN LUYÊN | 1                               | Học bình thường<br>ngành 1 | DOT 107     | Tiếng Anh cơ bản 3                    | 3                 | Ļ               | DOT_107 K25-DT2.1_LT                         | Sing<br>Chila | 14/08/23-29/10/23<br>Thứ 2(71-4)<br>Thứ 3/3740 | Nguyễn                | DDT-1-<br>Phòng 3  | 1,482,000                    |            |

| Ca học | Tiết | Thời gian bắt đầu | Thời gian kết thúc | Giải lao |
|--------|------|-------------------|--------------------|----------|
|        | 1    | 7h00              | 7h50               | 5'       |
|        | 2    | 7h55              | 8h45               | 5'       |
| Sáng   | 3    | 8h50              | 9h40               | 10'      |
| Sang   | 4    | 9h50              | 10h40              | 5'       |
|        | 5    | 10h45             | 11h35              | 5'       |
|        | 6    | 11h40             | 12h30              |          |
|        | 7    | 12h50             | 13h40              | 5'       |
|        | 8    | 13h45             | 14h35              | 5'       |
| Chiều  | 9    | 14h40             | 15h30              | 10'      |
|        | 10   | 15h40             | 16h30              | 5'       |
|        | 11   | 16h35             | 17h25              |          |
|        | 13   | 17h40             | 18h30              | 5'       |
| Tối    | 14   | 18h35             | 19h25              | 5'       |
|        | 15   | 19h30             | 20h20              |          |

Thời gian học của các tiết được Nhà trường quy định như sau:

### IV. Các chức năng khác:

Sinh viên xem chi tiết hướng dẫn tại webiste tuyển sinh của trường. Link như sau: http://tuyensinh.ulsa.edu.vn/public/upload//files/04\_HD\_CongTT\_SV.pdf